# CYSE695-Bridge 2: Hands-On Lab Report 3

Name: Alfred Acquaye

**Directions:** Review the tutorial video found in Module 3 and complete the following tasks. Submit your completed report in Canvas.

#### Install and Setup DNS service in Windows Server 2019 Total Points = 50 points

#### Task 1.

- 1. Update Ethernet properties.
- 2. Provide a screenshot of the completed task.

| PROPERTIES<br>For WS2K19-DC01 |                                                     |
|-------------------------------|-----------------------------------------------------|
| Computer name                 | WS2K19-DC01                                         |
| Workgroup                     | WORKGROUP                                           |
| Windows Defender Firewall     | Public: On                                          |
| Remote management             | Enabled                                             |
| Remote Desktop                | Enabled                                             |
| NIC Teaming                   | Disabled                                            |
| Ethernet                      | 172.18.72.5                                         |
| Operating system version      | Microsoft Windows Server 2019 Datacenter Evaluation |
| Hardware information          | innotek GmbH VirtualBox                             |

Briefly describe the screenshot, explaining the task or tool used.
 I clicked on the ethernet and then properties, selected IPv4 and properties, and set an IP address.

#### Task 2.

- 1. Start the installation process.
- 2. Provide a screenshot of the completed task.

#### 📥 Add Roles and Features Wizard П DESTINATION SERVER Installation progress WS2K19-DC01 View installation progress Feature installation Installation started on WS2K19-DC01 DNS Server **Remote Server Administration Tools Role Administration Tools DNS Server Tools** Results You can close this wizard without interrupting running tasks. View task progress or open this 1 page again by clicking Notifications in the command bar, and then Task Details. Export configuration settings Close < Previous | Next > Cancel 📥 Add Roles and Features Wizard DESTINATION SERVER Installation progress WS2K19-DC01

Х

 $\times$ 

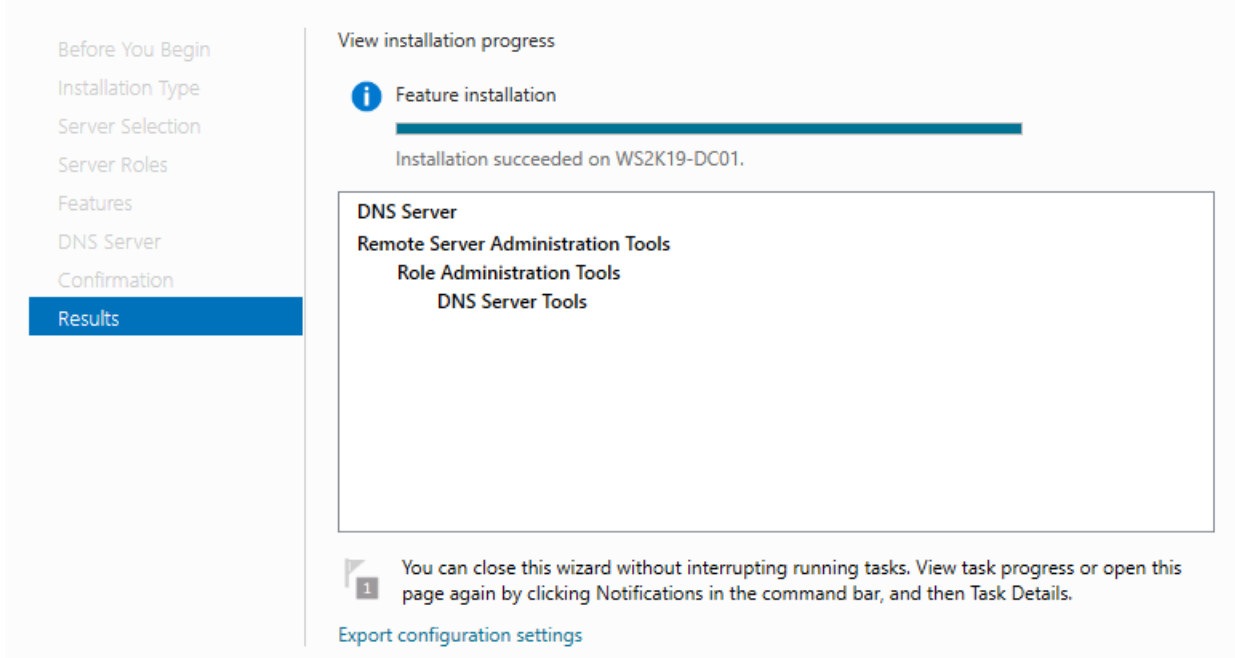

Briefly describe the screenshot, explaining the task or tool used.
 Click manage, select add roles and features, select DNS Servers, click next, and install.

# Task 3.

- 1. Add a new zone.
- 2. Provide a screenshot of the completed task.

| )              | New Zone Wizard | ×                                                                                                    | - 🗆 X                                              |
|----------------|-----------------|----------------------------------------------------------------------------------------------------|----------------------------------------------------|
| 2              |                 | Completing the New Zone Wizard                                                                                                    |                                                    |
| AI<br>DI<br>FI |                 | You have successfully completed the New Zone Wizard. You specified the following settings:          Name:       Windows695         Type:       Standard Primary         Lookup type:       Forward         File name:       Windows695.dns         Note:       You should now add records to the zone or ensure that records are updated dynamically. You can then verify name resolution using nslookup.         To close this wizard and create the new zone, click Finish. | ce to be divided into zones. Each zone<br>Iomains. |
|                |                 | < Back Finish Cancel                                                                                                    |                                                    |
|                |                 |                                                                                                    |                                                    |

| BNS Manager                                                                                              |                    |                          | _                 | o x                         |   |
|----------------------------------------------------------------------------------------------------|--------------------|--------------------------|-------------------|-----------------------------|---|
| File Action View Help                                                                                    |                    |                          |                   |                             |   |
| <ul> <li>DNS</li> <li>WS2K19-DC01</li> <li>Convard Lookup Zones</li> <li>Conditional Forwards</li> </ul> | Name<br>Windows695 | Type<br>Standard Primary | Status<br>Running | DNSSEC Status<br>Not Signed |   |
|                                                                                                    | `                  |                          |                   |                             | - |

Briefly describe the screenshot, explaining the task or tool used.
 Click on tools and then select DNS. Select servers, expand it and select forward lookup zone.
 Right-click on it, select a new zone, give it a name, next, and install.

# Task 4.

- 1. Add a new host.
- 2. Provide a screenshot of the completed task.

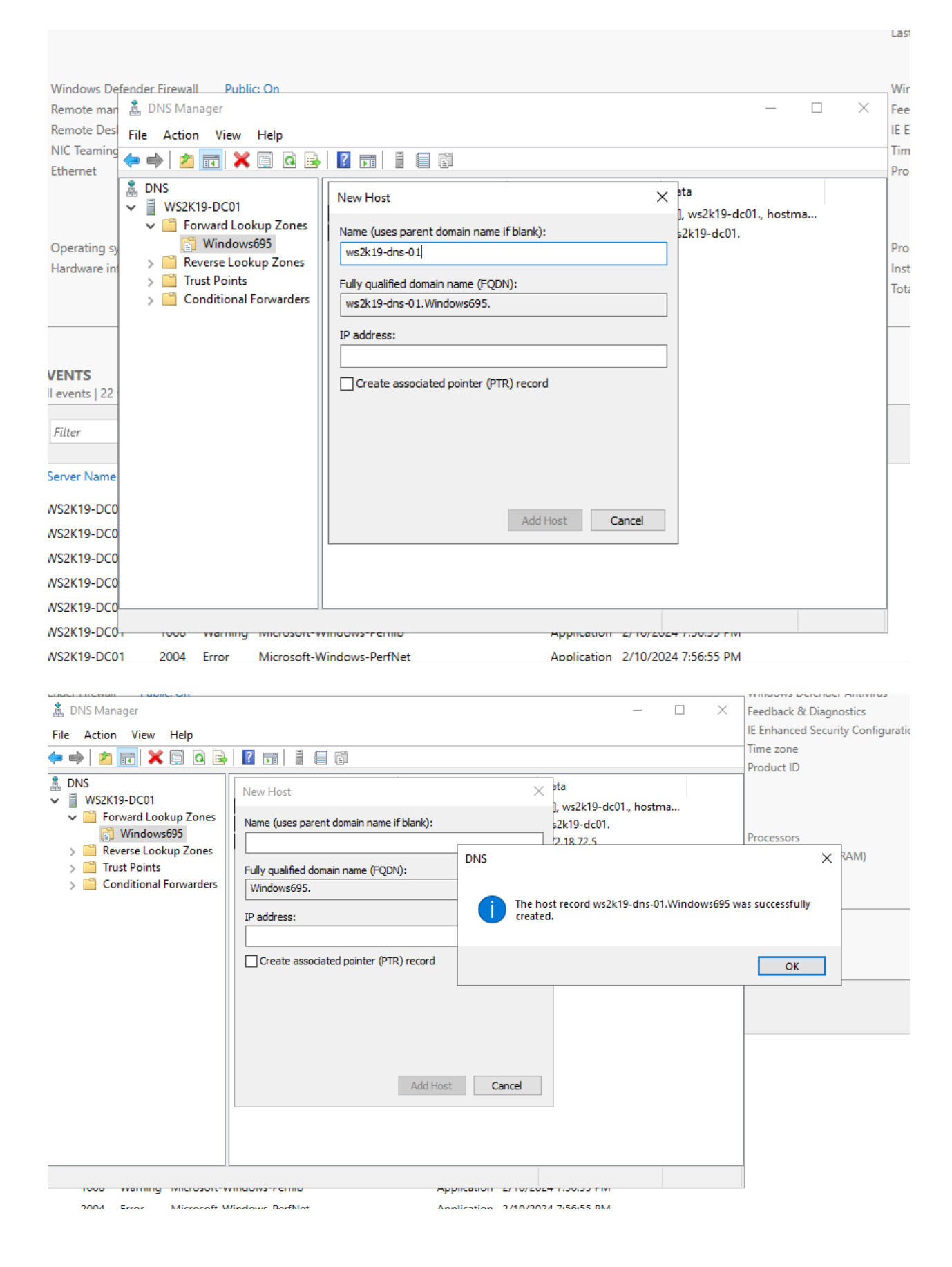

Briefly describe the screenshot, explaining the task or tool used.
 Right-click on the forward lookup zone, select New Host and enter the name and the IP address, click on add host.

# Task 5.

- 1. Add a new resource record.
- 2. Provide a screenshot of the completed task.

| Workgroup                                                                                                    |                                                                                                    |                                                   | Last installed updates                                                                                                    |
|----------------------------------------------------------------------------------------------------|----------------------------------------------------------------------------------------------------|---------------------------------------------------|----------------------------------------------------------------------------------------------------|
|                                                                                                    | WORKGROUP                                                                                                    |                                                   | Windows Update                                                                                                    |
|                                                                                                    |                                                                                                    |                                                   | Last checked for upda                                                                                                    |
| Windows Defender Firewa<br>Remote mar<br>Remote Des<br>NIC Teaming<br>Ethernet<br>Operating sy<br>Hardware in<br>SVENTS                                                                                                    | all Public: On<br>anager<br>on View Help<br>I I X II A<br>K19-DC01<br>orward Lookup Zone<br>Vindows695<br>Reverse Lookup Zone<br>72.18.172.in-addr.<br>frust Points<br>Conditional Forwarde | New Resource Record       X         Pointer (PTR) | Last checked for upd<br>Windows Defender A<br>Feedback & Diagnos<br>IE Enhanced Security<br>Time zone<br>Product ID<br>Processors<br>Installed memory (RJ<br>Total disk space |
| Filter Server Name                                                                                                    |                                                                                                    |                                                   |                                                                                                    |
| Il events   22<br>Filter<br>Server Name<br>WS2K19-DC0                                                                                                    |                                                                                                    |                                                   |                                                                                                    |
| Il events   22<br>Filter<br>Server Name<br>WS2K19-DC0<br>WS2K19-DC0                                                                                                    |                                                                                                    |                                                   |                                                                                                    |
| Il events   22<br>Filter<br>Server Name<br>WS2K19-DC0<br>WS2K19-DC0<br>WS2K19-DC0                                                                                                    |                                                                                                    | Of Court                                          |                                                                                                    |
| Il events   22<br>Filter<br>Server Name<br>WS2K19-DC0<br>WS2K19-DC0<br>WS2K19-DC0<br>WS2K19-DC0                                                                                                    |                                                                                                    | OK Cancel                                         |                                                                                                    |
| Il events   22<br>Filter<br>Server Name<br>WS2K19-DC0<br>WS2K19-DC0<br>WS2K19-DC0<br>WS2K19-DC0<br>WS2K19-DC0<br>VS2K19-DC0                                                                                                    |                                                                                                    | OK Cancel                                         |                                                                                                    |
| Il events   22           Filter           Server Name           WS2K19-DC0           WS2K19-DC0           WS2K19-DC0           WS2K19-DC0           WS2K19-DC0           WS2K19-DC0           WS2K19-DC0           WS2K19-DC0           WS2K19-DC0           WS2K19-DC0 | Watting Microsof                                                                                                    |                                                   |                                                                                                    |

| Computer na     | ame WS2K19-DC0                                                                                                    |                                                                                                    |                   | La       |
|-----------------|----------------------------------------------------------------------------------------------------|----------------------------------------------------------------------------------------------------|-------------------|----------|
| Workgroup       | WORKGROUF                                                                                                    |                                                                                                    |                   | W        |
|                 |                                                                                                    |                                                                                                    |                   | La       |
| Windows De      | fender Firewall Public: On                                                                                                    |                                                                                                    |                   | w        |
| Remote man      | 🚊 DNS Manager                                                                                                    |                                                                                                    | - L X             | Fe       |
| NIC Teaming     | File Action View Help                                                                                                    | New Resource Record X                                                                                                    | ]                 | Ti       |
| Fthernet        | 🗢 🔿 🙍 📾                                                                                                    |                                                                                                    |                   | Pr       |
| Lunchier        | 🛔 DNS                                                                                                    | Pointer (PTR)                                                                                                    |                   | 1        |
|                 | WS2K19-DC01                                                                                                    | Host IP Address:                                                                                                    | k19-dc01., hostma |          |
|                 | Forward Lookup Zon Windows 605                                                                                                    | 172.18.72.5                                                                                                    | -dc01.            |          |
| Operating sy    | 📄 Windowsooo                                                                                                    | Fully gualified domain name (FQDN):                                                                                                    |                   | Pr       |
| Hardware in     | 🛐 72.18.172.in-addr                                                                                                    | 5.72.18.172.in-addr.arpa                                                                                                    |                   | In       |
|                 | > 📔 Trust Points                                                                                                    | Understand                                                                                                    |                   |          |
|                 | > 📔 Conditional Forward                                                                                                    | nost name:<br>ws/k19-dns-01 Windows695                                                                                                    |                   | $\vdash$ |
|                 |                                                                                                    | Diowse                                                                                                    |                   |          |
| VENTS           |                                                                                                    |                                                                                                    |                   |          |
| All events   22 |                                                                                                    |                                                                                                    |                   |          |
|                 |                                                                                                    |                                                                                                    |                   |          |
| Filter          |                                                                                                    |                                                                                                    |                   |          |
| a               |                                                                                                    |                                                                                                    |                   |          |
| Server Name     |                                                                                                    |                                                                                                    |                   |          |
| WS2K19-DC0      |                                                                                                    |                                                                                                    |                   |          |
| WS2K19-DC0      |                                                                                                    |                                                                                                    |                   |          |
| WS2K19-DC0      |                                                                                                    |                                                                                                    |                   |          |
| WS2K19-DC0      |                                                                                                    | OK Cancel                                                                                                    |                   |          |
| WS2K19-DC0      | <                                                                                                    | >                                                                                                    |                   |          |
| WS2K10-DC0      | 1 100 K 100 K 100 |                                                                                                    |                   |          |
| W32R13-DC0      | i looo wanning iviteros                                                                                                    | A Providence of the second second sec | x.55 PM           |          |

Briefly describe the screenshot, explaining the task or tool used.
 Select Reverse lookup zone, right-click and select new pointer, browse the name, choose, and click ok.

# Install and Configure DHCP Server in Server in Windows Server 2019

Total Point = 50 points

# Task 6.

- 1. Install DHCP Server role.
- 2. Provide a screenshot of the completed task.

| 📥 Add Roles and Features Wi | zard                                                                                                    | -                       |                       | ×          |
|-----------------------------|----------------------------------------------------------------------------------------------------|-------------------------|-----------------------|------------|
| Installation pro            | gress                                                                                                    | DESTIN                  | ATION SEF<br>WS2K19-E | VER<br>CO1 |
| Before You Begin            | View installation progress                                                                                                    |                         |                       |            |
| Installation Type           | Feature installation                                                                                                    |                         |                       |            |
| Server Selection            |                                                                                                    | -                       |                       |            |
| Server Roles                | Configuration required. Installation succeeded on WS2K19-DC01.                                                                                                    |                         |                       |            |
| Features                    | DHCP Server                                                                                                    |                         |                       |            |
| DHCP Server                 | Launch the DHCP post-install wizard                                                                                                    |                         |                       |            |
| Confirmation                | Complete DHCP configuration                                                                                                    |                         |                       |            |
| Results                     | Remote Server Administration Tools<br>Role Administration Tools<br>DHCP Server Tools                                                                                                 |                         |                       |            |
|                             | You can close this wizard without interrupting running tasks. View task p<br>page again by clicking Notifications in the command bar, and then Task<br>Export configuration settings | progress or<br>Details, | open thi              | s          |

3. Briefly describe the screenshot, explaining the task or tool used. Manage, add roles and features, select DHCP, and install.

# Task 7.

- 1. Complete DHCP post install configuration task.
- 2. Provide a screenshot of the completed task.

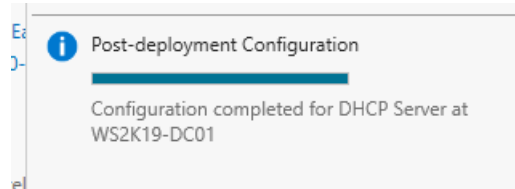

3. Briefly describe the screenshot, explaining the task or tool used. Click on Configuration, click Next, and commit.

#### Task 8.

- 1. Create at least one DHCP scope.
- 2. Provide a screenshot of the completed task.

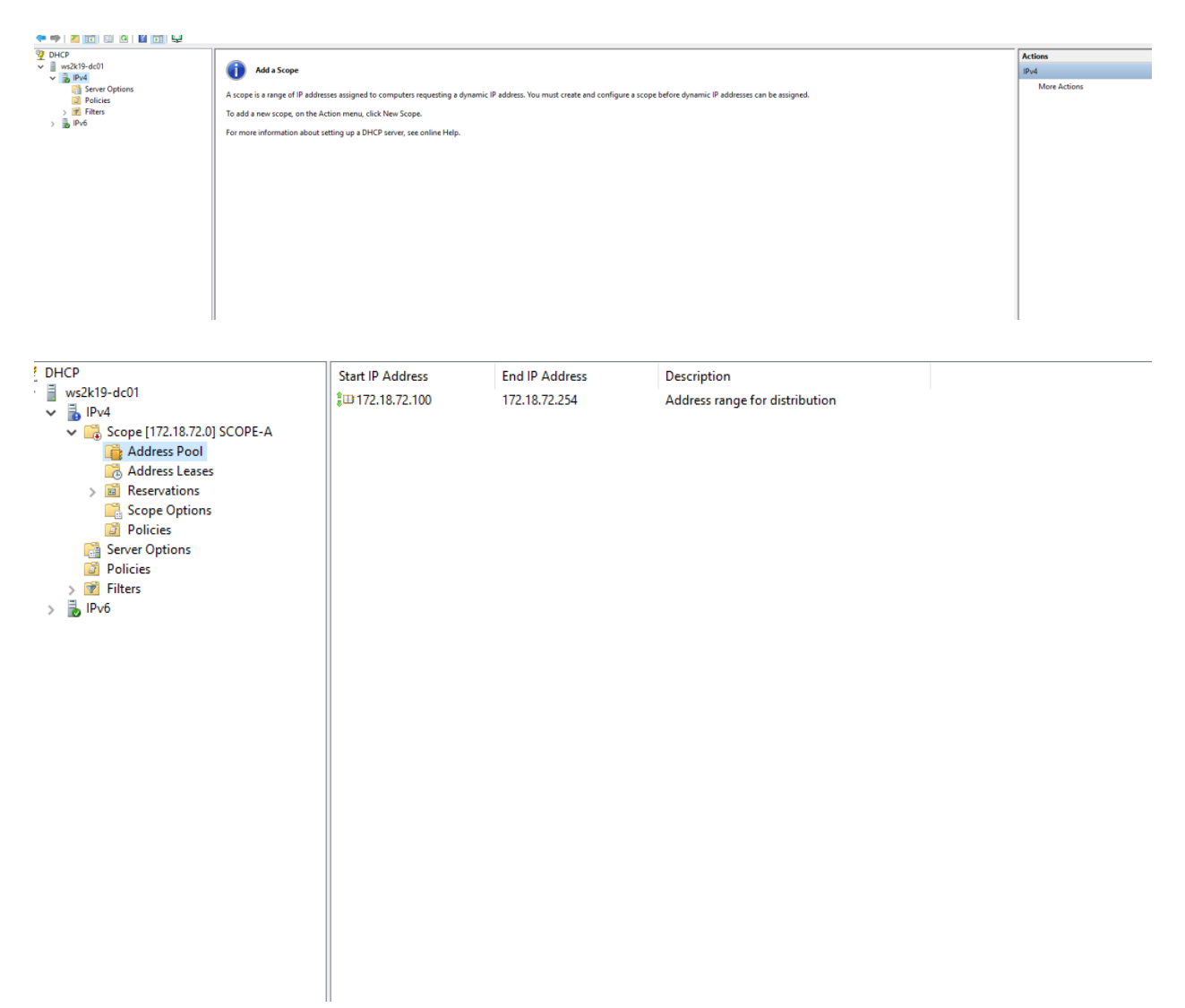

Briefly describe the screenshot, explaining the task or tool used.
 Tools, DHCP management console, expand IPv4, click action and select a new scope.

#### Task 9.

- 1. Show Ethernet status and network connection details.
- 2. Provide a screenshot of the completed task.

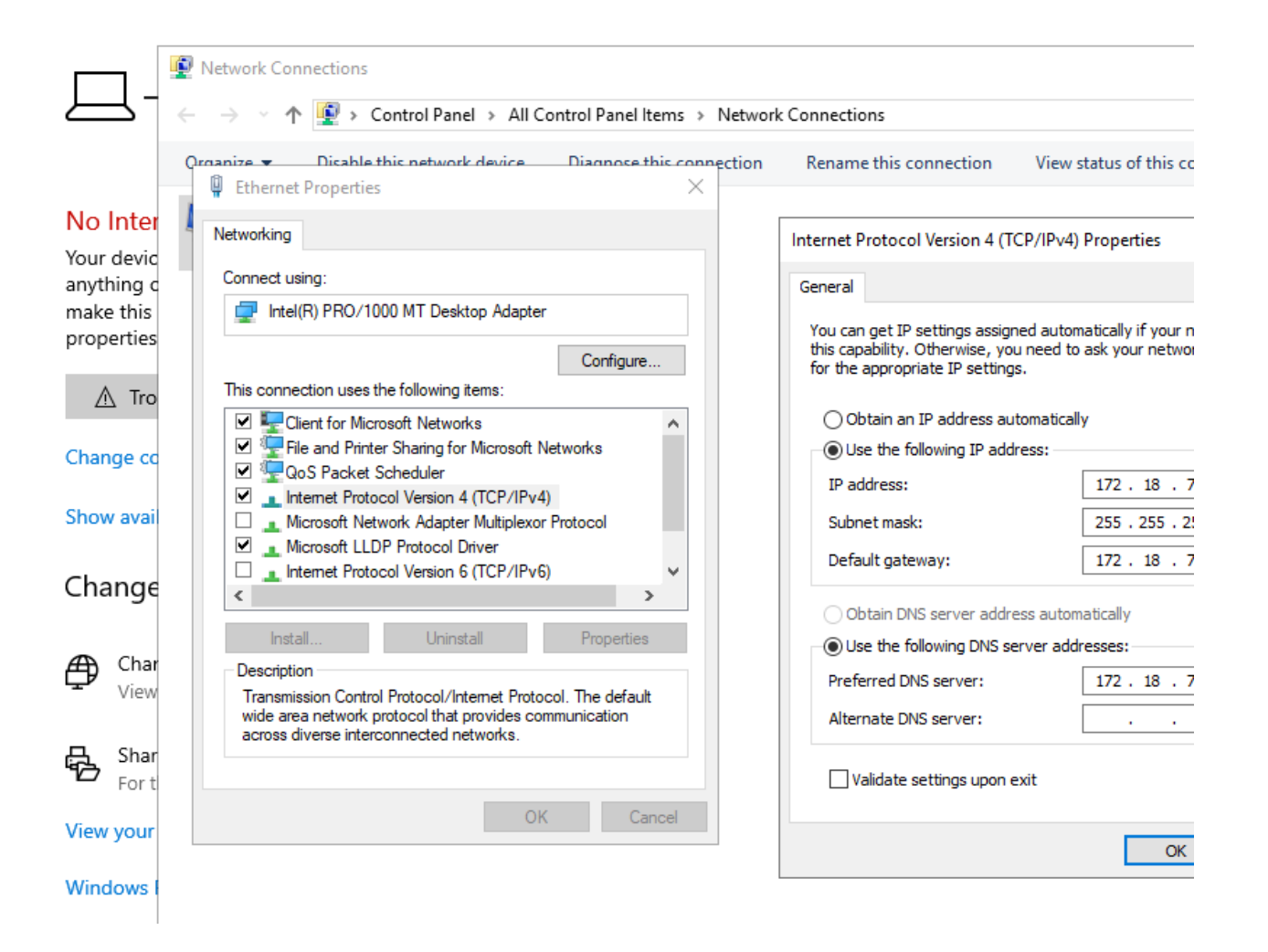

| rganize   Disable this network device | Diagnose this connection                       | on Rename this c                                                                                                    | onnection View status                                                                                                    | of this connection                       | Change settin |
|---------------------------------------|------------------------------------------------|----------------------------------------------------------------------------------------------------|----------------------------------------------------------------------------------------------------|------------------------------------------|---------------|
| Ethernet<br>Network 3                 | ų e                                            | thernet Status                                                                                                    |                                                                                                    | ×                                        |               |
| Intel(R) PRO/1000 MT Desktop Ad.      | · Net                                          | work Connection Deta                                                                                                    | ails                                                                                                    | ×                                        |               |
|                                       | Net                                            | work Connection Details                                                                                                    | c                                                                                                    |                                          |               |
|                                       | P                                              | roperty                                                                                                    | Value                                                                                                    |                                          |               |
|                                       | C<br>D<br>P<br>D<br>IF<br>IF<br>IF<br>IF<br>IF | onnection-specific DN<br>escription<br>hysical Address<br>HCP Enabled<br>/v4 Address<br>/v4 Subnet Mask<br>ease Obtained<br>ease Expires<br>/v4 Default Gateway<br>/v4 DHCP Server<br>/v4 DNS Servers | Intel(R) PRO/1000 MT Desk<br>08-00-27-85-29-03<br>Yes<br>10.0.2.15<br>255.255.255.0<br>Saturday, February 10, 2024<br>Sunday, February 11, 2024 1<br>10.0.2.2<br>10.0.2.2<br>68.105.28.11<br>68.105.29.11<br>68.105.28.12 | top Adapter<br>10:58:00 PM<br>0:58:03 PM |               |
|                                       | IF                                             | v4 WINS Server                                                                                                    |                                                                                                    |                                          |               |
|                                       | N                                              | etBIOS over Tcpip En                                                                                                    | Yes                                                                                                    |                                          |               |
|                                       | <                                              |                                                                                                    |                                                                                                    | >                                        |               |
|                                       |                                                |                                                                                                    |                                                                                                    |                                          |               |

| 1 item | 1 item selected |
|--------|-----------------|

 Briefly describe the screenshot, explaining the task or tool used. Settings, network, and internet select change adapter options.